# Teljesített, mérnök kamarai képzéseim listáját hol találom?

 A kamarai képzési részvételeket a Mérnök Kamara e-mérnök rendszerében rögzítik. Ön is ellenőrizheti az alábbi módon – ld. a tájékoztatót a Mérnök Kamara honlapján: <u>https://www.mmk.hu/kepzesek/tajekoztato</u>

## Hol tudom ellenőrizni a teljesített képzéseimet?

Az új továbbképzési rendszerben minden kamarai képzésen való részvétel azonnal rögzítésre kerül a kamarai nyilvántartásban, ahol a rendszer az adott kolléga személyes menüpontjában is tárolja a teljesítéseket, így bejelentkezve a mérnök számára is folyamatosan, elektronikusan nyomon követhető a továbbképzési kötelezettségének teljesítése.

#### 2. Bejelentkezés az e-Mérnök rendszerbe

A www.mmk.hu oldalon a jobb felső sarokban található a bejelentkezés indító linkje:

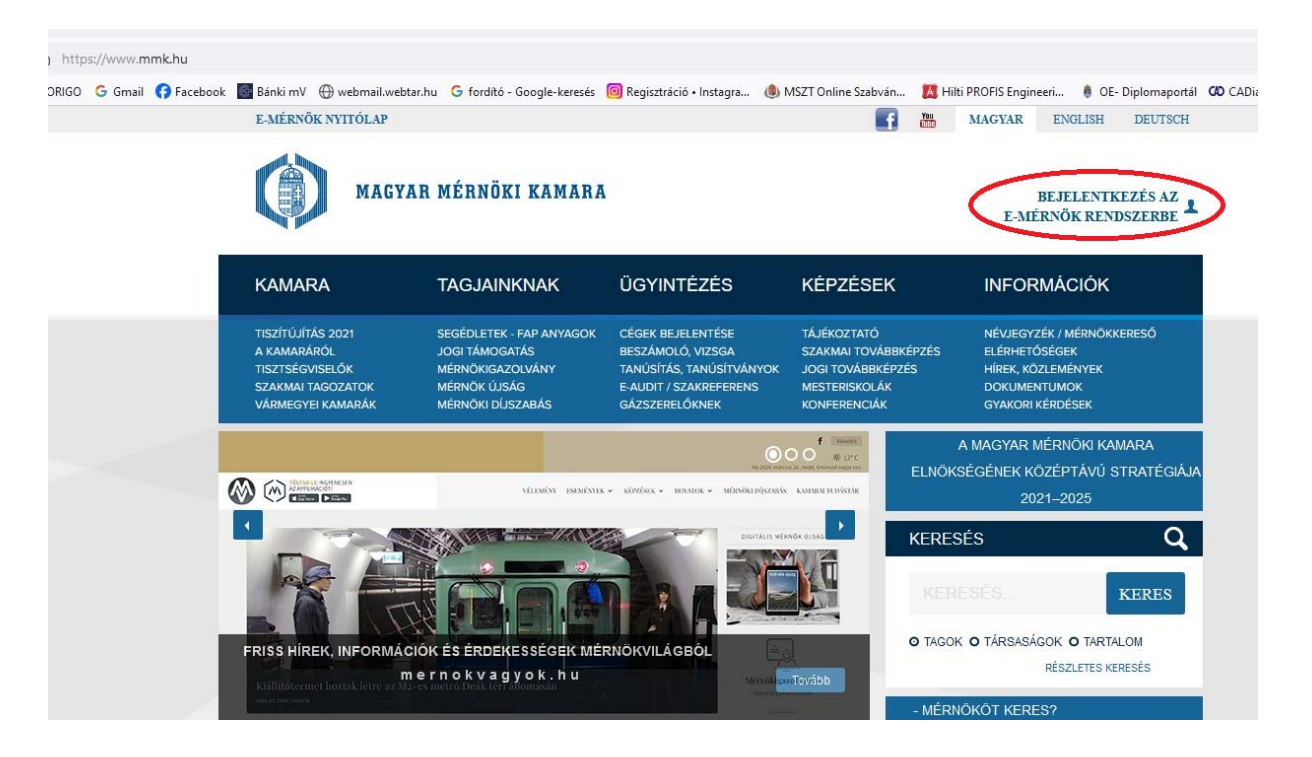

A következő, tájékoztató oldalon olvassa el a lehetőségeket: Ügyfélkapun keresztül vagy közvetlenül e-mail címmel és jelszóval tud bejelentkezni az e-Mérnök rendszerbe:

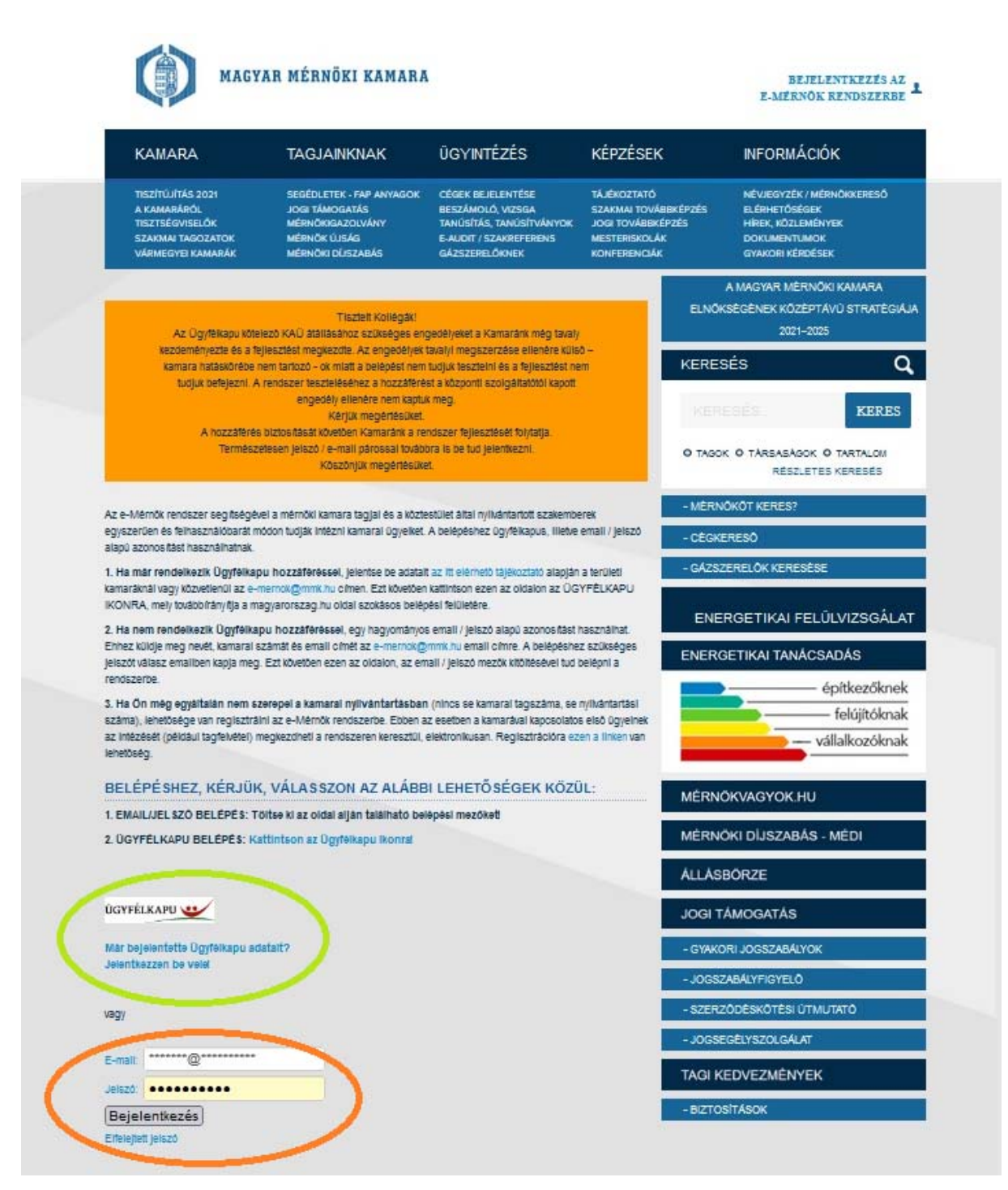

## Végezze el a bejelentkezést:

| //www. <b>mmk.hu</b> /bejelentkezes.html                                                                                                    |
|----------------------------------------------------------------------------------------------------|
| mail 😚 Facebook 📓 Bánki mV 🕀 webmail.webtar.hu G fordító - Google-keresés 🞯 Regisztráció • Instagra 🕚 MSZT Online Szab                                                                                                    |
| jelszó mezők kitöltésével tud belépni a rendszerbe.                                                                                                    |
| 3. Ha Ön még egyáltalán nem szerepel a kamarai nyilvántartásban (nincs se kamarai tagszáma, se nyilvántartási száma), lehetősége van regisztrálni az e-Mérnök rendszerbe. Ebben az esetben a kamarával kapcsolatos első ügyeinek az intézését (például tagfelvétel) megkezdheti a rendszeren keresztül, elektronikusan. Regisztrációra ezen a linken van lehetőség. |
| BELÉPÉSHEZ, KÉRJÜK, VÁLASSZON AZ ALÁBBI LEHETŐSÉGEK KÖZÜL:                                                                                                    |
| 1. EMAIL/JELSZÓ BELÉPÉS: Töltse ki az oldal alján található belépési mezőket!                                                                                                    |
| 2. ÜGYFÉLKAPU BELÉPÉS: Kattintson az Ügyfélkapu ikonra!                                                                                                    |
|                                                                                                    |
|                                                                                                    |
| ÜGYFÉLKAPU                                                                                                    |
| Már bejelentette Ügyfélkapu adatait?                                                                                                    |
| Jelentkezzen be vele!                                                                                                    |
|                                                                                                    |
| vagy                                                                                                    |
|                                                                                                    |
| E-mail: *******@*********                                                                                                    |
|                                                                                                    |
| Jelszó:                                                                                                    |
| Jelszó: ••••••••• Bejelentkezés                                                                                                    |
| Jelszó: ••••••••• Bejelentkezés Elfelejtett jelszó                                                                                                    |
|                                                                                                    |

#### Sikeres bejelentkezés esetén megjelenik a felhasználó neve:

| МАСТ                                                | YAR MÉRNÖKI KAMARA                                             |                                                                    |                                                          | G Balázs<br>KIJELENTKEZÉS                                        |  |  |  |  |
|-----------------------------------------------------|----------------------------------------------------------------|--------------------------------------------------------------------|----------------------------------------------------------|------------------------------------------------------------------|--|--|--|--|
| KAMARA                                              | TAGJAINKNAK                                                    | ÜGYINTÉZÉS                                                         | KÉPZÉSEK                                                 | INFORMÁCIÓK                                                      |  |  |  |  |
| TISZÍTÚJÍTÁS 2021<br>A KAMARÁRÓL<br>TISZTSÉGVISELŐK | SEGÉDLETEK - FAP ANYAGOK<br>JOGI TÁMOGATÁS<br>MÉRNÖKIGAZOLVÁNY | CÉGEK BEJELENTÉSE<br>BESZÁMOLÓ, VIZSGA<br>TANÚSÍTÁS, TANÚSÍTVÁNYOK | TÁJÉKOZTATÓ<br>SZAKMAI TOVÁBBKÉPZÉS<br>JOGI TOVÁBBKÉPZÉS | NÉVJEGYZÉK / MÉRNÖKKERESŐ<br>ELÉRHETŐSÉGEK<br>HÍREK, KÖZLEMÉNYEK |  |  |  |  |

A felhasználó névre kattintva megjelenik a **Saját adatok** (felhasználó adatai) oldal. A **Saját adatok** alpontjaiban érhetők el a felhasználó adatai, beállításai, pl.: levelezési cím, oktatás, valamint itt van lehetőség a bejelentkezési jelszó megváltoztatására is, amennyiben szükséges.

### 3. Saját adatok menü

Az Alapadatoknál ellenőrizheti a rendszerben rögzített adatait:

| Saját adatok            | Saját adatok                                  |                 |  |  |  |
|-------------------------|-----------------------------------------------|-----------------|--|--|--|
| Alapadatok              | G                                             | Baláze          |  |  |  |
| Kérelmek                | 9                                             | Dalazs          |  |  |  |
| Kamarai adatok          | Alapadatok                                    |                 |  |  |  |
| Oktatás                 | Alapadator                                    |                 |  |  |  |
| Biztosítás, pénzügyek   | Tagszám                                       | 13-14           |  |  |  |
| Dokumentumtár           | Tagi Státusz                                  | Kama            |  |  |  |
| Rendezvények            | Nyilvántartasi szám<br>Nyilvántartott státusz |                 |  |  |  |
| Jelszó módosítás        | Névjegyzékbe                                  | n szerepel Igen |  |  |  |
|                         | Címek                                         |                 |  |  |  |
| Portfólió oldal         | Tipus                                         | Cimzett megne   |  |  |  |
| Számlázási adatok       | Állandó                                       |                 |  |  |  |
| beallitasa (atvallalas) | Mérnök Újság                                  |                 |  |  |  |
|                         | Levelezési                                    |                 |  |  |  |
|                         | Közzétételi                                   |                 |  |  |  |

Az **Oktatás menü** alatt megjelennek táblázatos formában a teljesített képzések:

| Saját adatok                                      | Saját adato      | k                                                                       |                   |                       |      |         |      |                      |                       |           |
|---------------------------------------------------|------------------|-------------------------------------------------------------------------|-------------------|-----------------------|------|---------|------|----------------------|-----------------------|-----------|
| Alapadatok<br>Kérelmek<br>Kamarai adatok          | G B              | alázs<br>i adatok                                                       |                   |                       |      |         |      |                      |                       |           |
| Biztosítás, pénzügyek                             | Azonosító        | Neve                                                                    | Tipusa            | Területi<br>szervezet | Dij  | Óraszám | Év   | Teljesítés<br>dátuma | Eredeménye            | Művelet   |
| Dokumentumtár<br>Rendezvények<br>Jelszó módosítás | 09/18/2024-00011 | Gépészeti-<br>Emelőgépes -<br>Munkabiztonsági<br>kontakt Szakmai<br>Nap | Szakmai<br>képzés | Hajdú-<br>Bihar       | 6000 | 6       | 2024 | 2024.05.09.          | <b>⊘</b><br>Megfelelt | Részletek |
| Portfólió oldal                                   |                  | Anyagmozgató<br>gépek, építőgépek                                       |                   | Borsod-               |      |         |      |                      |                       |           |

Egyébként az OEME a képzései végén átadja a résztvevőknek a papír alapú részvételi igazolást, melyeket összegyűjtve továbbra is be lehet nyújtani szakértői jogosultság hosszabbításkor (de a fentiek miatt nem szükségszerű).